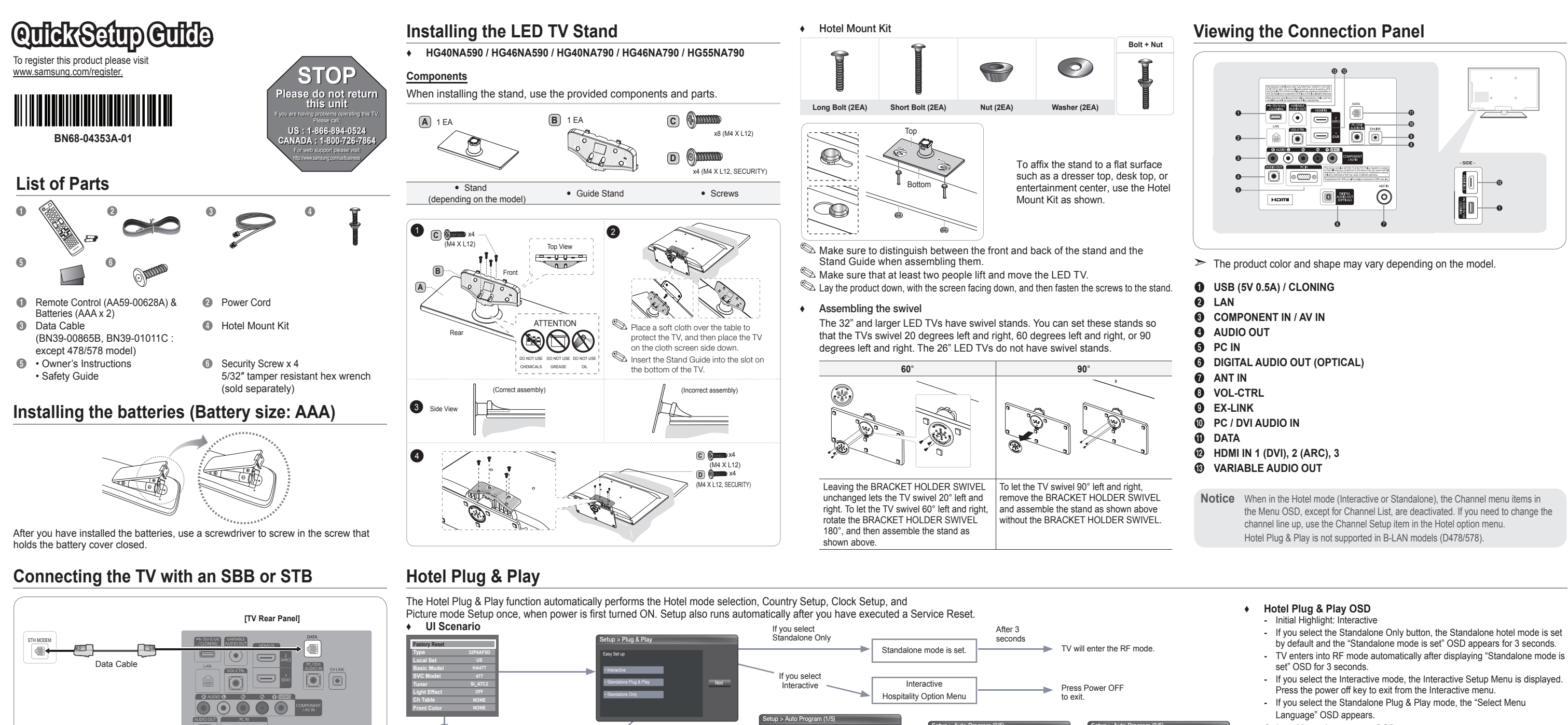

۲

1. Connect the [DATA] jack of the TV to the [ETH MODEM] jack of the STB (SBB) with the Data cable.

 $\bigcirc$ 

> Use data communication.

۲

# List of Vendors and Compatible Data Cables Supplied with the TV

#### ٠ Refer to the code label on the data cables

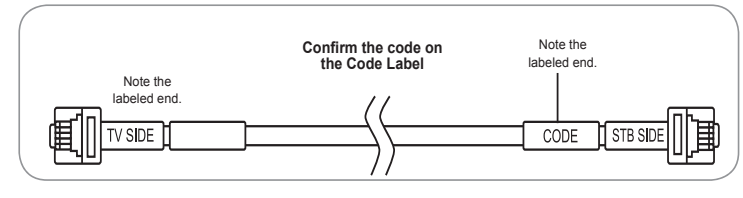

| Vendor   | Cable code  |
|----------|-------------|
| OCC      | BN39-00865B |
| NXTV     | BN39-01011B |
| nStreams | BN39-01110A |
| MTI      | BN39-01011C |
|          |             |

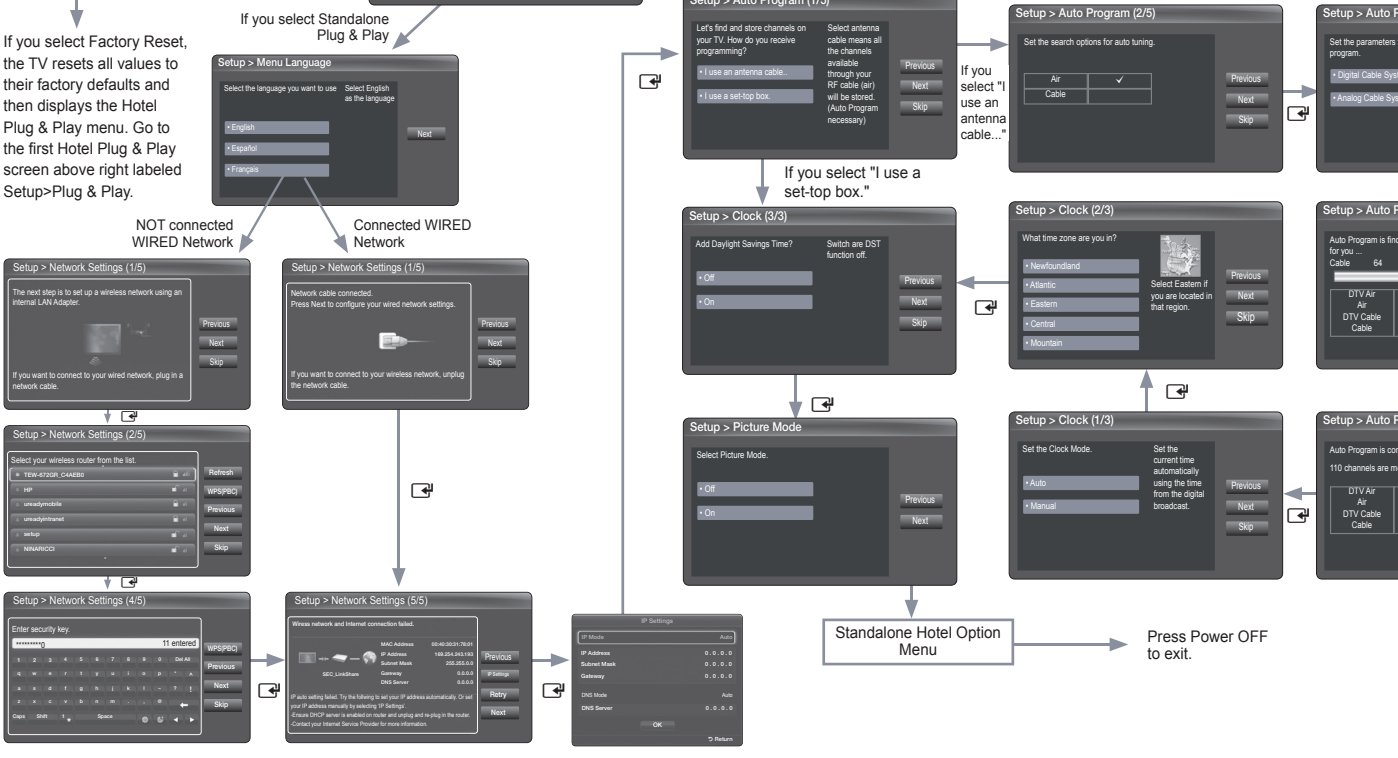

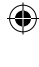

- Select Menu Language OSD
- If you select Standalone from the "Select Hotel TV Mode" OSD, the "Select Menu Language" OSD appears.
- Initial Highlight : English
- Display time: OSD timeout and operation are the same as Samsung's consumer TV models
- If you press the Enter key, the "Select Country" OSD appears.

## Clock Mode OSD

**↓ .** 

•

- Initial Highlight: Auto
- Display time: 30 seconds
- The Clock Set item OSD appears if you select Manual.
- If you press the Enter key after setting the clock, or while in Auto clock set, the Picture Mode OSD appears.

#### Set daylight saving time OSD

- Initial Highlight: Off
- If you press the Enter key, the Select the DST area OSD appears.
- Picture Mode OSD
- Initial Highlight: Dynamic.
- The TV displays the Picture Mode OSD where you can choose the
- Dynamic or a Standard Picture mode.
- After you select the picture mode, the TV displays the Standalone Setup Menu OSD. Press power off to exit.

### Auto Search Mode OSD

- If you select the Skip option, the TV displays the Clock Mode OSD.
- If you press the Enter key, the TV auto searches for channels. - The OSD Display time, which starts at the time that Auto Store is completed goes to the time Auto Sort starts, is 30 seconds.

# Setting the Hotel Option Data

| Menu        | Item                   | initial Value | Description                                                                                                    |
|-------------|------------------------|---------------|----------------------------------------------------------------------------------------------------|
| Monu        | licin                  |               | Select the Hospitality mode.                                                                                                    |
| Hospitality | Hospitality            | Standalone    | Standalone                                                                                                    |
| Mode        | Iviode                 |               | Interactive                                                                                                    |
|             |                        |               | Available in the Interactive menu only.                                                                                                    |
| SI Vendor   | SI Vendor              | Samsung       | Select the SI Vendor.                                                                                                    |
|             |                        |               | <ul> <li>Samsung / OCC / M11 / Nstreams / NXTV / Enseo / Cardinal /<br/>Guestek / SeaChange / EBL</li> </ul>                                                                                                    |
|             |                        |               | Set the default values, which will be applied when the TV is turned on.                                                                                                    |
|             | Power On<br>Chapped EN | Last Saved    | User Defined : Refers to the settings configured for Power On     Channel Channel Type                                                                                                    |
|             | Channel EN             |               | Last Saved : Refers to the last saved settings.                                                                                                    |
|             | Power On               | -             | When the TV is turned on, it switches automatically to this channel                                                                                                    |
|             | Channel                | 3             | when in Stand Alone Hospitality mode.                                                                                                    |
|             | Channel                |               | Channel search CABLE and AIR.                                                                                                    |
|             | Type                   |               | ATD, DTV : ON-AIR                                                                                                    |
|             | 71                     |               | CATV (Cable Analog TV), CDTV (Cable Digital TV) : CABLE TV                                                                                                    |
|             | Davida                 |               | Set the default volume values which will be applied when the TV is<br>turned on                                                                                                    |
|             | Volume EN              | Last Saved    | User Defined : Uses the settings configured for Power On Volume                                                                                                    |
|             | Volume Ert             |               | Last Saved : Uses the last saved settings.                                                                                                    |
| Power On    | Power On<br>Volume     |               | TV will switch on at this Volume Level in Stand Alone Hospitality mode.                                                                                                    |
|             | Min Volume             | 0             | Minimum Volume Level user can set in Stand Alone Hospitality mode.                                                                                                    |
|             | Max Volume             | 100           | Maximum Volume Level user can set in Stand Alone Hospitality mode.                                                                                                    |
|             |                        | Unlock        | Front panel (Local key) operation on/off.                                                                                                    |
|             | Panel Button<br>Lock   |               | Unlock : Unlock all panel keys                                                                                                    |
|             |                        |               | Lock : Lock all panel keys                                                                                                    |
|             |                        |               | Power : Lock all panel buttons except Power     Menu/Source : Lock Menu and Source                                                                                                    |
|             | Power On               |               |                                                                                                    |
|             | Source                 | TV            | Select the input source the TV displays when it is turned on.                                                                                                    |
|             | Power On<br>Option     | Last Option   | Determines the TV's state when power returns after a power failure or<br>after you have unplugged the TV and then plugged it in again.<br>- LAST OPT: Returns to its last Power state. If it was in Stand-by, it |
|             |                        |               | returns to Stand-by. If it was on, it turns on.                                                                                                    |
|             | Channel<br>Setup       |               | You can use the Channel menu option in the OSD.                                                                                                    |
|             | Channel<br>Editor      |               | Edit Channel Number and Name.                                                                                                    |
| Channel     |                        |               | On : Check the DTV Program channel number. (DTV channel editor                                                                                                    |
|             | Dynamic SI             | ON            | IS INACCESSIBLE)                                                                                                    |
|             | Dynamic Or             |               | editor is accessible, but additional channel program number update                                                                                                    |
|             |                        |               | is not supported)                                                                                                    |
|             | Picture Menu<br>Lock   | OFF           | Enable or disable the Picture Menu.                                                                                                    |
| wenu USD    | Menu                   | ON            | On : Main Menu displays.                                                                                                    |
|             | Display                |               | Off : Main Menu does not display.                                                                                                    |
|             |                        |               | Front panel (Local key) operation on/off.                                                                                                    |
| Operation   | Panel Button           | Liniaali      | Uniock : Uniock all panel keys     Lock : Lock all panel keys                                                                                                    |
| Operation   | Lock                   | UNIOCK        | Power : Lock all panel buttons except Power                                                                                                    |
|             |                        |               | Menu/Source : Lock Menu and Source                                                                                                    |

Samsung Sound-Bars and Hospitality TVs in 2012
 Samsung Sound-Bars and hospitality TVs support the ARC feature in HDMI 1.4. If you

connect a compatible Samsung Sound-Bar to a compatible Samsung hospitality TV using a single HDM cable, guests can listen to the TV's sound through the Sound-Bar.
 Models supporting the ARC function are listed below:

| Menu                | Item                         | initial Value | Description                                                                                                    |
|---------------------|------------------------------|---------------|----------------------------------------------------------------------------------------------------|
| Clock               | Local Time                   | Manual        | Select the way to update clock data.                                                                                                    |
| JUCK                | Local Time                   | Manual        | <ul> <li>Manual: Manual clock setting (without updating from TTX data)</li> </ul>                                                                                                    |
| sic Mode            | Music Mode<br>AV             | OFF           | To get music output from an mp3/audio player through an AV Input<br>Source. When on, you can hear sound from the player through the TV<br>whether there is a video signal or not. Also mutes the video so the TV<br>does not display a picture when a guest is playing music. The TV's<br>backlight, however, remains on.                                                                                                    |
|                     | Music Mode<br>PC             | OFF           | To get music output from an mp3/audio player through a PC Input<br>Source. When on, you can hear sound from the player through the TV<br>whether there is a video signal or not. Also mutes the video so the TV<br>does not display a picture when a guest is playing music. The TV's<br>backlight, however, remains on.                                                                                                    |
|                     | Music Mode<br>Comp           | OFF           | To get music output from an mp3/audio player through a Component<br>Input Source. When on, you can hear sound from the player through<br>the TV whether there is a video signal or not. Also mutes the video so<br>the TV does not display a picture when a guest is playing music. The<br>TV's backlight, however, remains on.                                                                                                    |
|                     | Music Mode<br>Backlight      | OFF           | When set to Off, the TV's backlight is turned off entirely when a guest<br>uses the Music mode. To save energy, set to Off.                                                                                                    |
| kternal<br>Jevice   | 7610 Priority<br>AV          | 1             | Lets you set the priority of the 7610 RJP AV jack. You can choose 1, 2,<br>or 3, with 1 being the highest and 3 the lowest. The TV automatically<br>displays the source with the higher priority. For example, lets say AV<br>is set to 1 and HDMI is set to 2. If a guest has attached a device to<br>the HDMI jack, and then plugs a device into the AV jack, the TV will<br>automatically switch to the device plugged into the AV jack (the jack<br>with the higher priority). Note that a guest can also switch devices<br>manually by pushing a button on the 7610 RJP. |
|                     | 7610 Priority<br>PC          | 2             | Lets you set the priority of the 7610 RJP PC jack. You can choose 1, 2,<br>or 3, with 1 being the highest and 3 the lowest. The TV automatically<br>displays the source with the higher priority. See above for a more<br>detailed explanation.                                                                                                    |
|                     | 7610 Priority<br>HDMI        | 3             | Lets you set the priority of the 7610 RJP HDMI jack. You can choose 1, 2, or 3, with 1 being the highest and 3 the lowest. The TV automatically displays the source with the higher priority. See above for a more detailed explanation.                                                                                                    |
|                     | 7610 AV<br>Option            | AV1           | Select RJP AV Source. (AV1/AV2)                                                                                                    |
|                     | RJP HDMI<br>Option           | HDMI1/DVI     | Select RJP HDMI Source. (HDMI1/HDMI2/HDMI3)                                                                                                    |
|                     | HDMI Music<br>Mode           | OFF           | To get music output from an mp3/audio player through a HDMI Input<br>Source. When on, you can hear sound from the player through the TV<br>whether three is a video signal or not. (This option is only compatible<br>with the Guest link RJP.)                                                                                                    |
|                     | Sound Bar<br>Out             | OFF           | ON/OFF sound bar out.                                                                                                    |
| kternal -<br>iource | USB Media<br>Mode            | Defalut       | When a USB device is connected to the TV:<br>• Default : Popup window appears.<br>• Automatic : Enters the USB contents menu automatically.<br>• Disable : Neither the pop-up window or nor the menu appears.                                                                                                    |
|                     | External<br>Source<br>Banner | ON            | Displays the External Source information when you change the TV<br>source to external input. Press the info key and the TV turns on.<br>• On : The External Source information is displayed on the TV screen.<br>• Off : The External Source information is not displayed on the TV<br>screen.                                                                                                    |

Mu

| Menu                                                                             | Item                         | initial Value                                                   | Description                                                                                                    | Menu             | Item                          | initial Value                                                                                                    | Description                                                                                                    |
|----------------------------------------------------------------------------------|------------------------------|-----------------------------------------------------------------|----------------------------------------------------------------------------------------------------|------------------|-------------------------------|----------------------------------------------------------------------------------------------------|----------------------------------------------------------------------------------------------------|
|                                                                                  |                              |                                                                 | <ul> <li>On : In stand-by mode, when an external source is connected to<br/>the TV, the TV automatically goes to AC Power On and Auto Ident</li> </ul>                                                                                                    |                  | Network<br>Setup              |                                                                                                    | Set an IP address to establish an Internet connection.                                                                                                    |
| <b>E</b> ( )                                                                     | Auto Source                  | OFF                                                             | external input mode. PC : Auto Ident PC Input only.                                                                                                    | Network          | Hotel ID<br>Setting           |                                                                                                    | Set a Hotel ID.                                                                                                    |
| Source                                                                           |                              |                                                                 | Off : Auto Source is Off.                                                                                                    |                  | Smart Hub                     |                                                                                                    | Enter Smart Hub.                                                                                                    |
| 000.00                                                                           | Anvnet+                      | Dawar Oa                                                        |                                                                                                    |                  | Widget Mode                   | OFF                                                                                                    | Widget Mode On/Off.                                                                                                    |
| Return<br>Source                                                                 | Power On<br>Src              | Select Return Source for Guest-Link RJP (HDMI-CEC).             |                                                                                                    | Solution<br>Type | H.Browser                     | Select type of solution (H.Browser/CMS).                                                                                                    |                                                                                                    |
|                                                                                  |                              |                                                                 | Determines the Sub AMP operation mode.                                                                                                    | Widget           | Server IP<br>Setting          |                                                                                                    | Setting server IP.                                                                                                    |
| Bathroom                                                                         | Sub AMP                      | 2                                                               | 1: Determines the Sub volume according to the main volume control. That is the sub volume is determined according to the Power On                                                                                                    |                  | Server URL<br>Setting         |                                                                                                    | Setting server URL.                                                                                                    |
| Speaker                                                                          | inication                    |                                                                 | Volume, the Min Volume, and the Max     2: Determines the volume according to the bathroom control panel setting.                                                                                                    |                  | External<br>Source<br>Browser | On                                                                                                    | Source Menu On/Off.                                                                                                    |
|                                                                                  | Sub AMP<br>volume            | 6                                                               | Sub AMP Volume level at power on initial condition.                                                                                                    |                  | Virtual<br>Standby            | Off                                                                                                    | Virtual Standby mode On/Off.                                                                                                    |
|                                                                                  |                              |                                                                 | This feature adjusts the brightness of the TV to reduce power                                                                                                    |                  | IPTV Mode                     | Off                                                                                                    | IPTV mode On/Off.                                                                                                    |
|                                                                                  | -                            |                                                                 | consumption.                                                                                                    |                  | CAS                           | Pro:idiom                                                                                                    | Select CAS.                                                                                                    |
| Eco Solution                                                                     | Saving                       | OFF                                                             | OII. Turns on the energy saving function.     I ow: Sets the TV to low energy saving mode                                                                                                    |                  | PI AES DATA                   | 0x0000                                                                                                    | Displays the state of Pro:Idiom operation.                                                                                                    |
|                                                                                  | Wolcomo                      |                                                                 | Medium: Sets the TV to medium energy saving mode.     High: Sets the TV to high energy saving mode.                                                                                                    |                  | Self                          |                                                                                                    | <ul> <li>Enter Self Diagnosis Menu.</li> <li>Picture Test: Use to check for picture problems. If the problem<br/>appears in the test picture, select Yes and follow the directions on<br/>the correct of the select Yes and follow the directions on</li> </ul> |
| Message<br>Edit                                                                  | OFF                          | Display the Welcome Message for 5 seconds when the TV turns On. |                                                                                                    | Diagnosis        |                               | a Sound Test: Use the built-in melody sound to check for sound<br>problems. If the problem occurs during the test, select Yes and follow<br>the directions on the screen |                                                                                                    |
|                                                                                  | Message                      |                                                                 | Euit weicome message.                                                                                                    |                  | PLAESLog                      | OFF                                                                                                    | Displays the state of Pro:Idiom AES operation.                                                                                                    |
| Logo/<br>Message                                                                 | Hospitality<br>Logo          | OFF                                                             | Turns the Hospitality logo feature on/off. The Logo is shown during the<br>initial turn on for the amount of time set in "Logo Display Time"                                                                                                    | Service          | View PI AES                   |                                                                                                    | Display/Save Pro:idiom AES log.                                                                                                    |
|                                                                                  | Hospitality                  |                                                                 | Hospitality Logo Download. (File name required: samsung.bmp/avi,                                                                                                    |                  | SW Upgrade                    |                                                                                                    | Upgrade the TV software.                                                                                                    |
| Logo DL                                                                          | Logo DL<br>Logo Display      |                                                                 | Max file size: BMP 960 x 540 / AVI 30MB, File Type: BMP/AVI)                                                                                                    |                  | Service<br>Pattern            | Off                                                                                                    | Display SVC pattern.                                                                                                    |
|                                                                                  | Time<br>Clone TV to          |                                                                 | Hospitality Logo Display Time (3/5/7 seconds).                                                                                                    |                  | ATV Calble<br>AGC Gain        | 0                                                                                                    | Control AGC Gain for ONLY SVC.                                                                                                    |
|                                                                                  | USB<br>Clone USB             |                                                                 | Clone the current TV option values to a USB memory device.                                                                                                    |                  | DTV<br>OpenCalble             | 0                                                                                                    | Control AGC Gain for ONLY SVC.                                                                                                    |
| Cloning                                                                          | to TV                        |                                                                 | Clone the saved TV option values in a USB memory device to the TV.                                                                                                    |                  | TV Reset                      |                                                                                                    | Reset the TV. Same as Factory Reset in Factory option.                                                                                                    |
|                                                                                  | Initialize                   | OFF                                                             | and on, guest side menu items are restored to their cloned values.                                                                                                    |                  |                               |                                                                                                    |                                                                                                    |
| SIRCH<br>update Time<br>SIRCH<br>Update<br>Immediate<br>Manual<br>SIRCH<br>SIRCH | SIRCH<br>update Time         | 12:00 PM                                                        | Available in the Standalone menu only.<br>SIRCH (Samsung Interactive Remote Control for Hospitality) is a<br>professional interactive remote controller for DTV that lets you deliver<br>TV firmware updates, cloning data, and channel mapping changes to<br>several hundred hospitality TVs simultaneously.<br>SIRCH is sold separately. |                  |                               |                                                                                                    |                                                                                                    |
|                                                                                  | SIRCH<br>Update<br>Immediate | On                                                              | On : Whenever TV goes to Stand-By mode, always runs SIRCH Update.     Off : Only runs SIRCH Update on selected SIRCH Update Time.                                                                                                    |                  |                               |                                                                                                    |                                                                                                    |
|                                                                                  | Manual<br>SIRCH              |                                                                 | Upgrade SIRCH Clone / Binary by manual.                                                                                                    |                  |                               |                                                                                                    |                                                                                                    |
|                                                                                  | SIRCH<br>Channel             | 87                                                              | Select SIRCH Update Channel.                                                                                                    |                  |                               |                                                                                                    |                                                                                                    |
|                                                                                  | SIRCH<br>Version             | 0000                                                            | Display the current SIRCH Clone version.                                                                                                    |                  |                               |                                                                                                    |                                                                                                    |
|                                                                                  | SIRCH<br>Group ID            | ALL                                                             | Select SIRCH Group ID.                                                                                                    |                  |                               |                                                                                                    |                                                                                                    |
|                                                                                  | REACH                        | Off                                                             | REACH Display On/Off.                                                                                                    |                  |                               |                                                                                                    |                                                                                                    |
| IPG Room                                                                         |                              | Default                                                         | Select IPG Room Type.                                                                                                    |                  |                               |                                                                                                    |                                                                                                    |

# Wall Mount Kit Specifications (VESA)

Install your wall mount on a solid wall perpendicular to the floor. When attaching to other building materials, please contact your nearest dealer. If installed on a ceiling or slanted wall, TV may fall and result in severe personal injury.

- Standard dimensions for wall mount kits are shown in the table below. > Samsung wall mount kits contain a detailed installation manual. All parts
- necessary for assembly are provided. > Do not use screws that do not comply with the VESA standard screw specifications.
- Do not use screws that are longer than the standard dimension or do not comply with the VESA standard screw specifications. Screws that are too long may cause damage to the inside of the TV set.
- > For wall mounts that do not comply with the VESA standard screw specifications, the length of the screws may differ depending on the wall mount specifications.
- > Do not fasten the screws too firmly. This may damage the product or cause the product to fall, leading to personal injury. Samsung is not liable for these kinds of accidents.
- $\succ$  Samsung is not liable for product damage or personal injury when a non-VESA or non-specified wall mount is used or the consumer fails to follow the product installation instructions.
- Do not mount the TV at more than a 15 degree tilt.
- Always have two people mount the TV on a wall.

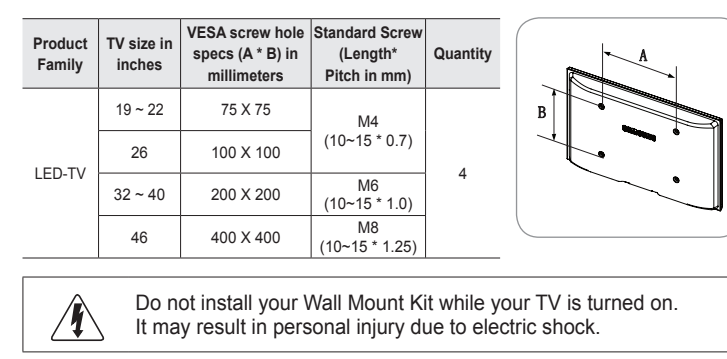

# **Specifications**

۲

| Display Resolution                                                                                                    |                                                                                                    | 1920 :                                                           | x 1080                                                                                                    |                                                                                                    |  |  |
|----------------------------------------------------------------------------------------------------|----------------------------------------------------------------------------------------------------|------------------------------------------------------------------|----------------------------------------------------------------------------------------------------|----------------------------------------------------------------------------------------------------|--|--|
| Environmental Considerations<br>Operating Temperature<br>Operating Humidity<br>Storage Temperature<br>Storage Humidity | 50°F to 104°F (10°C to 40°C)<br>10% to 80%, non-condensing<br>-4°F to 113°F (-20°C to 45°C)<br>5% to 95%, non-condensing                                    |                                                                  |                                                                                                    |                                                                                                    |  |  |
| Stand Swiver (Leit / Right)                                                                                            |                                                                                                    | -20 -                                                            | ~ 20                                                                                                    |                                                                                                    |  |  |
|                                                                                                    | H04010A090                                                                                                    |                                                                  |                                                                                                    | 104010A090                                                                                                    |  |  |
| (Diagonal)                                                                                                    | 40 Class<br>(40.0" measured diag                                                                                                    | onally)                                                          | (45.9)                                                                                                    | 46 Class<br>measured diagonally)                                                                                |  |  |
| Power Consumption<br>Normal operation<br>Standby                                                                       | 35W                                                                                                    |                                                                  |                                                                                                    | 41W                                                                                                    |  |  |
| Sound<br>(Output)                                                                                                    | 10W x 2                                                                                                    |                                                                  |                                                                                                    |                                                                                                    |  |  |
| Dimensions (WxDxH)<br>Body<br>With stand                                                                               | 36.5 X 3.6 X 21.6 in<br>(927.6 X 93.0 X 551.0<br>36.5 X 8.9 X 23.8 in<br>(927.6 X 227.6 X 607.)                                                             | ches<br>) mm)<br>ches<br>0 mm)                                   | 41.7 X 3.7 X 24.6 inches<br>(1059.8 X 94.3 X 625.6 mm)<br>41.7 X 8.9 X 26.8 inches<br>(1059.8 X 227 6 X 681.2 mm) |                                                                                                    |  |  |
| Weight<br>Without Stand<br>With Stand                                                                                  | 19.8 lbs (9.0 kg)<br>26.2 lbs (11.9 kg                                                                                                    | )                                                                | 27.5lbs (12.5 kg)<br>33.9lbs (15.4 kg)                                                                            |                                                                                                    |  |  |
| Model Name                                                                                                    | HG40NA790                                                                                                    | HG46                                                             | NA790                                                                                                    | HG55NA790                                                                                                    |  |  |
| Screen Size<br>(Diagonal)                                                                                              | 40" Class<br>(40.0" measured diagonally)                                                                                                    | 46" (<br>(45.9" measur                                           | Class<br>red diagonally)                                                                                          | 55" Class<br>(54.6" measured diagonally)                                                                        |  |  |
| Power Consumption<br>Normal operation<br>Standby                                                                       | 50W                                                                                                    | 50                                                               | W                                                                                                    | 53W                                                                                                    |  |  |
| Sound<br>(Output)                                                                                                    | 10W x 2                                                                                                    |                                                                  |                                                                                                    |                                                                                                    |  |  |
| Dimensions (WxDxH)<br>Body<br>With stand                                                                               | 36.4 X 1.8 X 21.7 inches<br>(926.8 X 46.9 X 553.4 mm)<br>36.4 X 9.0 X 23.9 inches<br>(926.8 X 227.7 X 608.1 mm)                                             | 41.8 X 1.8 X<br>(1062.2 X 46.9<br>41.8 X 9.0 X<br>(1062.2 X 227. | ( 24.7 inches<br>9 X 629.8 mm)<br>( 26.9 inches<br>7 X 684.6 mm)                                                  | 49.3 X 1.8 X 29 inches<br>(1252.8 X 46.9 X 736.6 mm)<br>49.3 X 9.0 X 31.1 inches<br>(1252.8 X 227.7 X 791.2 mm) |  |  |
| Weight<br>Without Stand<br>With Stand                                                                                  | 22.7 lbs (10.3 Kg)         28.4 lbs (12.9 kg)         35.7 lbs (16.2 kg)           29.0 lbs (13.2 Kg)         34.8 lbs (15.8 Kg)         42.0 lbs (19.1 Kg) |                                                                  |                                                                                                    |                                                                                                    |  |  |
| Design and speci                                                                                                    | tications are subject to c                                                                                                    | nange withoi                                                     | it prior potice                                                                                                   | 2                                                                                                    |  |  |

 $\geq$ This device is a Class B digital apparatus.

> For information about the power supply and power consumption, refer to the label attached to the product.

۲

Sound Bar

• Sound-Bars: HW-E350/E450/E550

• Setting the Sound-Bars to Hotel Mode.

- Hotel option > External Device > Sound Bar Out = On.

HDMI2 port (supporting ARC) on the hospitality TV.

Sound Bar Hotel mode functional characteristics:

Power On/Off is synchronized with the TV

• Functions through the "HDMI OUT" port only

Power On Volume=10 and Max Volume=45.

DIGITAL PLUS 2.0+Digital Out

HDMI\_CEC defaults to On

Licence

SISO

- Hotel option > Power On > Power On Volume EN = User Defined.

- Hotel option > Power On > Power On Volume > Set greater than 0.

2. Connect an HDMI cable from the HDMI OUT jack on the back of Sound-Bar to the

Bar automatically detects the TV, and then automatically switches to Hotel Mode.

3. After the Sound-Bar is connected to the hospitality TV, when the TV turns on, the Sound-

• Disables the "Input mode" key on the VFD to prevent unexpected audio-source changes. Acquires adjustable Power On and Max Volume settings from the TV's Hotel option

menu. The Sound-Bar's Power On Volume and Max Volume values, however, are ½ of the Power On Volume and Max Volume settings in the TV's Hotel option menu. Example: If the TV's Power On Volume=20 and Max Volume=90, then the Sound Bar's

- Hotel option > Power On > Max Volume > Set greater than 0.

1. Set the following Hotel menu options:

# ۲

# **Dimensions**

### HG40NA590 / HG46NA590

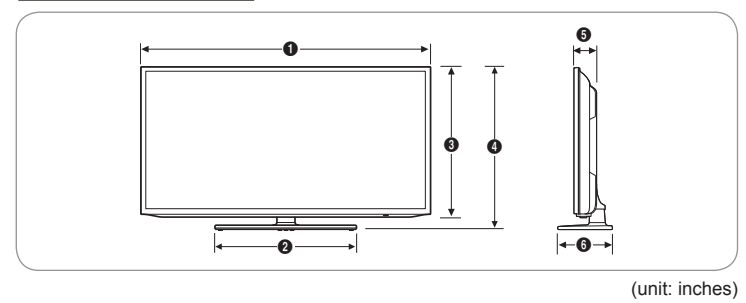

|           | 0    | 0    | 3    | 0    | 6   | 6   |
|-----------|------|------|------|------|-----|-----|
| HG40NA590 | 36.5 | 20.3 | 21.6 | 23.8 | 3.6 | 8.9 |
| HG46NA590 | 41.7 | 20.3 | 24.6 | 26.8 | 3.7 | 8.9 |

### HG40NA790 / HG46NA790 / HG55NA790

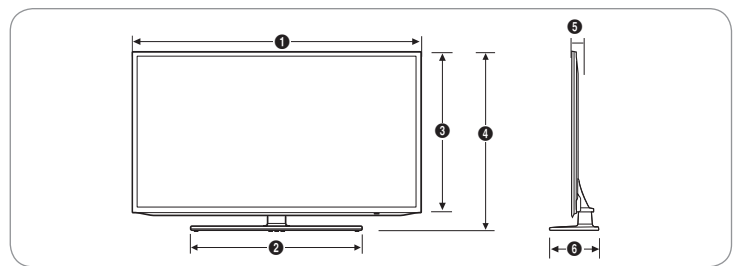

(unit: inches)

|           | 0    | 0    | 8    | 0    | 6   | 6   |
|-----------|------|------|------|------|-----|-----|
|           | •    | •    | •    | •    | •   | •   |
| HG40NA790 | 36.4 | 21.6 | 21.7 | 23.9 | 1.8 | 9.0 |
| HG46NA790 | 41.8 | 24.7 | 24.7 | 26.9 | 1.8 | 9.0 |
| HG55NA790 | 49.3 | 24.7 | 29   | 31.1 | 1.8 | 9.0 |

۲